BA01288G/00/EN/06.23-00 71611395 2023-06-19 Valid as of software version:

5.1.0

# Operating Instructions **Tankvision Multi Scan NXA83B**

Local display Operation manual

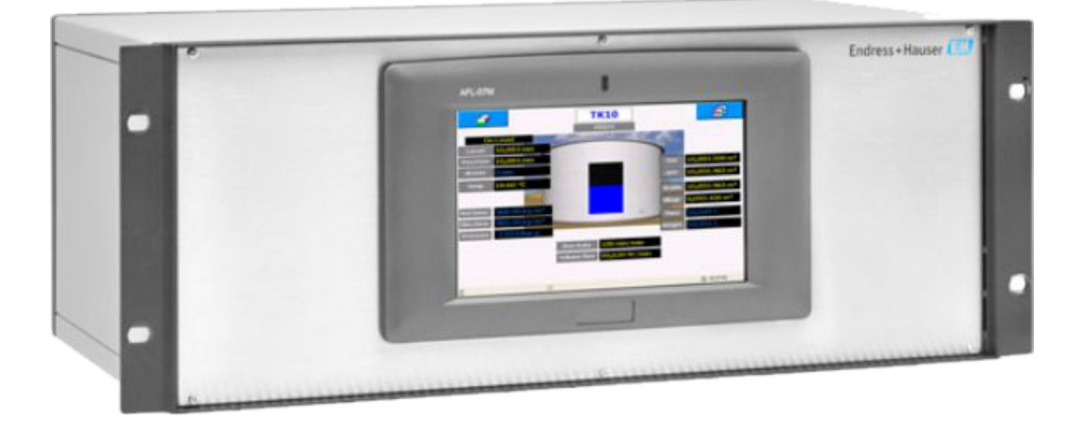

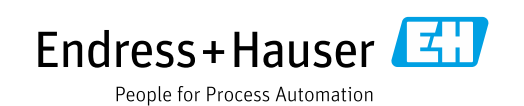

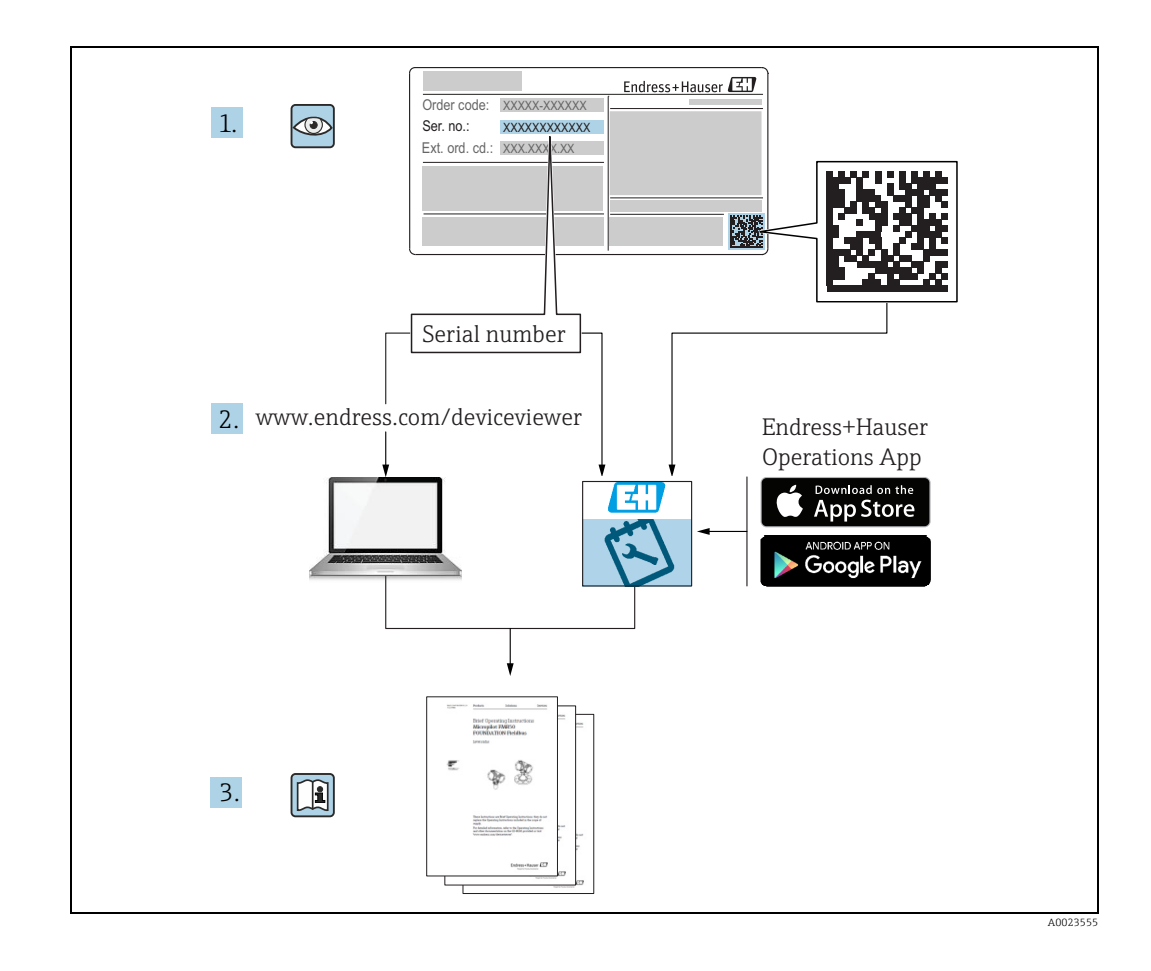

- Make sure the document is stored in a safe place such that it is always available when working on or with the device.
- To avoid danger to individuals or the facility, read the "Basic safety instructions" section carefully, as well as all other safety instructions in the document that are specific to working procedures.
- The manufacturer reserves the right to modify technical data in line with technological developments without prior notice. Your Endress+Hauser sales center will supply you with current information and updates to this manual.

| Document version  | Valid for SW version | Changes to the previous version              |
|-------------------|----------------------|----------------------------------------------|
| BA01288G/01.14    | 3.0.10               | Initial version                              |
| BA01288G/02.15    | 3.0.12               | Change of order code structure               |
| BA01288G/03.16    | 3.1.0 and 4.0.0      | Old V1 support and simplified configuration  |
| BA01288G/04.18    | 3.4.0 and 4.4.0      | Changes to V1 Driver and GBT calculations    |
| BA01288G/05.21    | 5.0.0                | Migration to Windows 10 IoT operating system |
| BA01288G/06.23-00 | 5.1.0                | Introduction of a new Webserver              |

#### Version history

## **Table of Contents**

| 1                                                                   | About this document                                                                                                    |
|---------------------------------------------------------------------|----------------------------------------------------------------------------------------------------|
| 1.1<br>1.2<br>1.3<br>1.4                                            | Document function4Symbols4Documentation5Registered trademarks5                                                                                 |
| 2                                                                   | Basic safety instructions 6                                                                                                    |
| 2.1<br>2.2<br>2.3<br>2.4<br>2.5<br>2.6                              | Requirements for the personnel6Intended use6Workplace safety7Operational safety7Product safety8IT security8                                    |
| 3                                                                   | Identification9                                                                                                    |
| 3.1<br>3.2<br>3.3<br>3.4                                            | Product identification9Nameplate9Manufacturer address9Order code and device version9                                                           |
| 4                                                                   | Introduction10                                                                                                    |
| 5                                                                   | Operation11                                                                                                    |
| 5.1<br>5.2<br>5.3<br>5.4<br>5.5<br>5.6<br>5.7<br>5.8<br>5.9<br>5.10 | Starting and Stopping11Status Bar12Display Navigation13Grid View15Single Tank17Reports21Alarms22Scheduling24Security24Communications Monitor26 |
| 6                                                                   | Return28                                                                                                    |
|                                                                     | Index                                                                                                    |

## 1 About this document

### 1.1 Document function

This manual is giving detailed information on the system capabilities and architecture. It supports project and sales engineers in designing the system architecture during acquisition and execution phase. Furthermore during operation time of the system all servicing personnel in need of detailed knowledge about the system capabilities.

### 1.2 Symbols

#### 1.2.1 Safety symbols

| Symbol                 | Meaning                                                                                                    |
|------------------------|----------------------------------------------------------------------------------------------------|
| A0011189-EN            | <b>DANGER!</b><br>This symbol alerts you to a dangerous situation. Failure to avoid this situation will result in serious or fatal injury. |
| A0011190-EN            | WARNING!<br>This symbol alerts you to a dangerous situation. Failure to avoid this situation can<br>result in serious or fatal injury.     |
| CAUTION<br>A0011191-EN | <b>CAUTION!</b><br>This symbol alerts you to a dangerous situation. Failure to avoid this situation can result in minor or medium injury.  |
| NOTICE<br>A0011192-EN  | <b>NOTICE!</b><br>This symbol contains information on procedures and other facts which do not result in personal injury.                   |

#### **1.2.2** Symbols for certain types of information and graphics

| Symbol      | Meaning                                                              |
|-------------|----------------------------------------------------------------------|
| A0011193    | <b>Tip</b><br>Indicates additional information.                      |
| A0011195    | <b>Reference to page</b><br>Refers to the corresponding page number. |
| 1. , 2. , 3 | Series of steps                                                      |
| A0018373    | Result of a sequence of actions                                      |

#### 1.2.3 Symbols in graphics

| Symbol                | Meaning                                                              |  |  |  |
|-----------------------|----------------------------------------------------------------------|--|--|--|
| 1, 2, 3               | Item numbers                                                         |  |  |  |
| 1. , 2. , 3           | Series of steps                                                      |  |  |  |
| A, B, C               | Views                                                                |  |  |  |
| <b>EX</b><br>A0011187 | Hazardous area<br>Indicates a hazardous area.                        |  |  |  |
| A0011188              | Indicates a non-hazardous location<br>Safe area (non-hazardous area) |  |  |  |

#### 1.3 Documentation

The following documentation types are available in the Downloads area of the Endress+Hauser website: www.endress.com/downloads

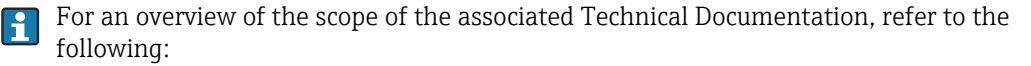

• *W@M Device Viewer*: www.endress.com/deviceviewer - Enter the serial number from the nameplate

• *Endress+Hauser Operations App*: Enter the serial number from the nameplate or scan the matrix code on the nameplate

#### 1.4 Registered trademarks

Microsoft<sup>®</sup>, Windows<sup>®</sup> and Internet Explorer<sup>®</sup> Registered trademarks of the Microsoft Corporation

Modbus™

Modbus is a registered trademark of Schneider Electric USA, Inc.

Java® Registered trademark of Sun Microsystems, Inc.

Mozilla<sup>®</sup> Firefox<sup>®</sup> Registered trademark of the Mozilla Foundation

Enraf, Honeywell, Rosemount, Emerson, Saab, L&J, VAREC, GPE are registered trademarks and trademarks of these organizations and companies. All other marks are property of their respective owners.

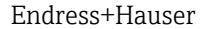

## 2 Basic safety instructions

#### 2.1 Requirements for the personnel

The personnel for installation, commissioning, diagnostics and maintenance must fulfill the following requirements:

- Trained, qualified specialists: must have a relevant qualification for this specific function and task.
- Are authorized by the plant owner/operator.
- Are familiar with federal/national regulations.
- Before starting work, read and understand the instructions in the manual and supplementary documentation as well as the certificates (depending on the application).
- Follow instructions and comply with basic conditions.

The personnel must fulfill the following requirements for its tasks:

- Trained, qualified specialists must have a relevant qualification for this specific function and task.
- Are authorized by the plant owner/operator.
- Are familiar with federal/national regulations.
- Before starting work, read and understand the instructions in the manual and supplementary documentation as well as the certificates (depending on the application).
- Follow instructions and comply with basic conditions.

The operating personnel must fulfill the following requirements:

- Are instructed and authorized according to the requirements of the task by the facility's owner-operator.
- Follow the instructions in this manual.

#### 2.2 Intended use

#### 2.2.1 Applications

#### Inventory control

By using Tankvision Multi Scan to monitor the tank level and stored volume of valuable liquids remotely, owners or operators of tank farms or terminals for petroleum products and chemicals (liquids) can visualize the volume of the stored medium in real time. The data can be used to plan the inventory and distribution. The data can also be used to manage tank farm operations like pumping or transferring products. Tankvision has its unique concept using network technology. Without using proprietary software, the users can visualize and manage their valuable liquids stored in the tanks by a web browser. Tankvision Multi Scan is a flexible and cost effective solution due to its scalable architecture. The application coverage goes from small depots with only a few tanks up to refineries.

#### **Inventory Calculations**

Tankvision Multi Scan calculates based on measured variables and tank capacity tables:

- Observed or gross volumes
- Net volumes and
- Mass

of products like

- Hydrocarbons,
- Liquefied gases,
- Asphalt.

They are corrected according to international standards, including API/ASTM tables 5A, 5B/ 6, 53A, 53B/54, 23/24, LPG.

This includes temperature corrections at 15  $^{\circ}$ C, 60  $^{\circ}$ F and alternative temperatures. Additionally, available pump able volumes and water volume are calculated.

#### Remote configuration of measuring equipment

Some on-site operations can be avoided using remote configuration of measuring equipment during commissioning or maintenance (the availability of this feature may depend on the system configuration).

#### Application areas

- Tank farms in refineries
- Ship loading terminals
- Marketing and distribution terminals
- Pipeline terminals
- Logistic terminals for tanks storing products like crude oils, refined white and black products, chemicals, LPG

#### 2.3 Workplace safety

For work on and with the device:

- Wear the required personal protective equipment according to federal or national regulations.
- Before connecting or disconnecting the device:
- Switch off the supply voltage.

#### 2.4 Operational safety

Risk of injury!

- Operate the device only if it is in proper technical condition, free from errors and faults.
- The operator is responsible for interference-free operation of the device.

#### Modifications to the device

Unauthorized modifications to the device are not permitted and can lead to unforeseeable dangers!

• If modifications are nevertheless required, consult with the manufacturer.

#### Repair

To ensure continued operational safety and reliability:

- Carry out repairs on the device only if they are expressly permitted.
- Observe federal/national regulations pertaining to the repair of an electrical device.
- Use only original spare parts and accessories.

## 2.5 Product safety

This measuring device is designed in accordance with good engineering practice to meet state-of-the-art safety requirements, has been tested, and left the factory in a condition in which it is safe to operate. It meets general safety standards and legal requirements. It also complies with the EC directives listed in the device-specific EC Declaration of Conformity. Endress+Hauser confirms this by affixing the CE mark to the device.

Furthermore, the device meets the legal requirements of the applicable UK regulations (Statutory Instruments). These are listed in the UKCA Declaration of Conformity along with the designated standards.

By selecting the order option for UKCA marking, Endress+Hauser confirms a successful evaluation and testing of the device by affixing the UKCA mark.

Contact address Endress+Hauser UK:

Endress+Hauser Ltd.
 Floats Road
 Manchester M23 9NF
 United Kingdom
 www.uk.endress.com

### 2.6 IT security

Our warranty is valid only if the product is installed and used as described in the Operating Instructions. The product is equipped with security mechanisms to protect it against any inadvertent changes to the settings.

IT security measures, which provide additional protection for the product and associated data transfer, must be implemented by the operators themselves in line with their security standards.

## 3 Identification

### 3.1 Product identification

The following options are available for identification of the device:

- Nameplate specifications
- Order code with breakdown of the device features on the delivery note
- *W@M Device Viewer*: www.endress.com/deviceviewer Enter the serial number from the nameplate

The following documentation types are available in the Downloads area of the Endress+Hauser website: www.endress.com/downloads

### 3.2 Nameplate

The information that is required by law and is relevant to the device is shown on the nameplate, e.g.:

Manufacturer identification Device name Order code Extended order code Serial number Degree of protection Barcode CE mark Admissible ambient temperature Supply voltage

### 3.3 Manufacturer address

Endress+Hauser SE+Co. KG Hauptstraße 1 79689 Maulburg, Germany

Place of manufacture: See nameplate.

## 3.4

#### Order code and device version

www.products.endress.com/order-ident

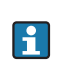

To find out the version of your device, enter the order code indicated on the nameplate in the search screen at the following address:

## 4 Introduction

The Multi Scan NXA83B is a configurable system designed for tank gauging and tank inventory management systems. It has been designed to fulfil a number of requirements some of which are listed below:

- Act as a foreign device gateway allowing old legacy equipment and devices with proprietary interfaces to interface with modern devices using OPC and Ethernet Technology.
- To provide a complete tank gauging and tank inventory management system for small sites. It can interface directly with a wide variety of tank gauging devices and provide a number of communication links to host devices. The Multi Scan NXA83B polls the field instruments maintaining an in-memory database of live and calculated data whilst also being able to service host computers for data.
- Up to 20 serial interfaces can be provided, capable of supporting a range of different electrical interfaces such as RS232, RS485, BPM, Current Loop etc. An Ethernet port and two USB ports are also provided.

The Multi Scan NXA83B is available as 19 in Rack Mount version. An option is to have a 7 in touch screen built into the front of the device to view and navigate through the different display options.

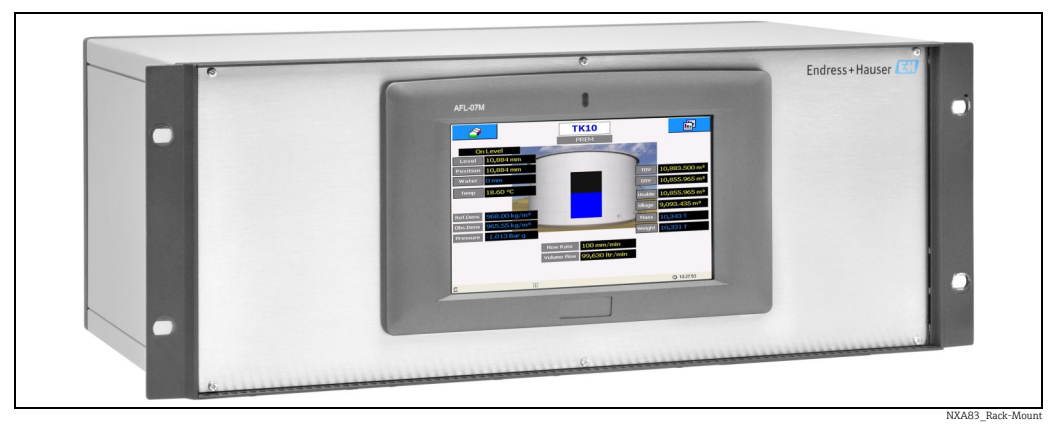

19 in Rack Mount

The Multi Scan is available in the following versions:

- 1 to 4 serial ports
- 1 to 12 serial ports
- 1 to 20 serial ports (16 in or outputs and 4 outputs)

The ports can be configured to be either inputs (from the field or host ports) or outputs (to host systems or slave ports). For the version 1 to 20 serial ports, 4 ports are reserved for outputs only.

#### 5 Operation

This section will describe the normal operation of the Multi Scan NXA83B and the interactions with the user screens.

The screens shown on the LCD display are highly configurable. Whilst those shown in this section are only examples of what can be displayed, the basic navigation between screens will remain the same.

For more information on configuring the displays refer to the Multi Scan NXA83B Configuration manual (BA01291G).

#### 5.1 Starting and Stopping

When power is applied to the Multi Scan NXA83B the Green power LED will be illuminated and the Windows operating system will start to boot.

This will take approximately 2 minutes, during which time a number of windows boot messages will be displayed before automatically logging into the user account, at which point the Endress+Hauser wait message will be displayed.

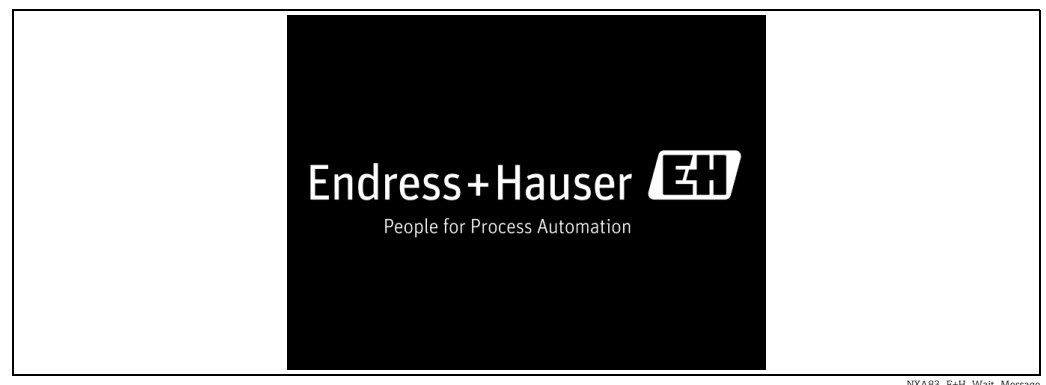

Depending on the firmware version of the Multi Scan NXA83B, the top line of the splash screen will display a range of information, including:

- The Network Name of the Multi Scan NXA83B
- If the system is currently connected to network it will show the IP address
- The firmware version

The boot will be complete when the GridView display is shown. At this point the system is fully operational, with all interfaces active (master and slaves).

| TanklD | Product  | Level  | Temp. | TOV        | Gauge Status |  |
|--------|----------|--------|-------|------------|--------------|--|
|        |          | mm     | °C    | ltr        |              |  |
| TK1    | BUTANE   | 3,995  | 18.60 | 3,995,100  | On Level     |  |
| TK10   | PREM     | 12,994 | 18.60 | 12,993,900 | On Level     |  |
| TK11   | KERO     | 13,994 | 18.60 | 13,993,900 | On Level     |  |
| TK12   | ADDATIVE | 14,994 | 18.60 | 14,993,900 | On Level     |  |
| TK13   | BUTANE   | 15,994 | 18.60 | 15,993,900 | On Level     |  |
| TK14   | EMPTY    | 16,995 | 18.60 | 16,995,201 | On Level     |  |
| TK15   | EMPTY    | 17,995 | 18.60 | 17,994,600 | On Level     |  |
| TK2    | KERO     | 15,005 | 18.60 | 15,005,400 | On Level     |  |
| ТКЗ    | BUTANE   | 5,995  | 18.60 | 5,994,900  | On Level     |  |
| TK4    | PREM     | 6,996  | 18.60 | 6,996,400  | On Level     |  |
| TK5    | DERV     | 6,499  | 18.60 | 6,498,600  | On Level     |  |
| TK6    | DERV     | 3,004  | 18.60 | 3,003,500  | On Level     |  |
| TK7    | DERV     | 4,004  | 18.60 | 4,003,600  | On Level     |  |
| TK8    | PREM     | 10,992 | 18.60 | 10,992,200 | On Level     |  |
| ТК9    | DERV     | 6,007  | 18.60 | 6,006,700  | On Level     |  |
| Totals |          |        |       | 155,461,80 |              |  |
|        |          |        |       |            |              |  |
|        |          |        |       |            |              |  |

NXA83\_Display\_Grid-View

It is perfectly safe to switch off the power without shutting down the operating system. The Multi Scan NXA83B contains an Enhanced Write Filter which protects the system from being corrupted due to a loss of power (see configuration document for description).

### 5.2 Status Bar

At the bottom of the Multi Scan NXA83B display screen is a status bar which will display the following information:

| Field                    | Description                                                                                                    |
|--------------------------|----------------------------------------------------------------------------------------------------|
| NXA83_Display_Field_User | This field will show the currently logged in user account                                                                                                    |
| NXA83_Display_Field_Info | This field shows any information that is current to the system. This could include<br>such messages as:<br>• Watchdog Disabled<br>• W&M Approved<br>• W&M Unsealed (i.e. no longer approved) |
| NXA83_Display_Field_Time | This shows the current time                                                                                                    |

### 5.3 Display Navigation

There are a number of screen types that may be displayed:

- GridView
- Single Tank
- Multi Tank
- Report

Navigation between these screens is via two buttons, in the top left of the screen will open the Tanks menu and in the top right of the screen will open the Screens menu.

Click on a button to display the menu list. Clicking on the button again will remove the list.

| ð        |         |             | Grid\       | /iew       |              | <b>i</b>   |
|----------|---------|-------------|-------------|------------|--------------|------------|
| -Tanks   | roduct  | Level<br>mm | Temp.<br>°C | TOV<br>Itr | Gauge Status | - Screens  |
| Ŷ        | UTANE   | 4,667       | 18.60       | 4,666,700  | On Level     | Û          |
| TK1      | REM     | 13,669      | 18.60       | 13,669,000 | On Level     |            |
|          | ERO     | 14,671      | 18.60       | 14,670,700 | On Level     |            |
| ТК10     | DDATIVE | 15,671      | 18.60       | 15,670,700 | On Level     | es.        |
|          | UTANE   | 16,671      | 18.60       | 16,670,500 | On Level     | <u>~</u>   |
| тк11     | MPTY    | 17,670      | 18.60       | 17,670,000 | On Level     |            |
|          | MPTY    | 17,332      | 18.60       | 17,331,900 | On Level     |            |
| TK12     | ERO     | 14,334      | 18.60       | 14,333,601 | On Level     |            |
|          | UTANE   | 6,667       | 18.60       | 6,666,500  | On Level     |            |
| TK13     | REM     | 7,666       | 18.60       | 7,666,300  | On Level     | ٤          |
|          | ERV     | 6,834       | 18.60       | 6,833,700  | On Level     |            |
| Ŷ        | ERV     | 2,332       | 18.60       | 2,331,800  | On Level     |            |
|          | ERV     | 3,332       | 18.60       | 3,331,900  | On Level     |            |
| TK8      | PREM    | 11,669      | 18.60       | 11,669,000 | On Level     |            |
| TK9      | DERV    | 5,332       | 18.60       | 5,331,800  | On Level     |            |
| Totals   |         |             |             | 158,514,10 |              |            |
|          |         |             |             |            |              |            |
| <u>5</u> | i       |             |             |            |              | O 06:54:40 |

Each drop down list will display up to five items.

Clicking on the v or v button will display the next five items, if any more are available.

The right hand list allows user to select a different display. Clicking on one of the items will display a pop-up menu with all displays of that type that have been configured for the Multi Scan NXA83B.

Various different displays can be configured.

For example clicking on the Single Tank screens button will display a list of all configured single tank screens available.

| â        |          | GridView    |             |            |                       |            |  |  |
|----------|----------|-------------|-------------|------------|-----------------------|------------|--|--|
| TanklD   | Product  | Level<br>mm | Temp.<br>°C | TOV<br>Itr | (Single Tank Overview | Screens    |  |  |
| TK1      | BUTANE   | 4,777       | 18.60       | 4,776,700  | Inventory             | Ŷ          |  |  |
| TK10     | PREM     | 13,781      | 18.60       | 13,780,700 | Inventory WM          |            |  |  |
| TK11     | KERO     | 14,781      | 18.60       | 14,780,700 |                       |            |  |  |
| TK12     | ADDATIVE | 15,781      | 18.60       | 15,780,700 | LTD Detail            |            |  |  |
| TK13     | BUTANE   | 16,781      | 18.60       | 16,780,500 | Multi Elemente        | <u>s</u>   |  |  |
| TK14     | EMPTY    | 17,780      | 18.60       | 17,779,900 | Multi Elements        |            |  |  |
| TK15     | EMPTY    | 17,220      | 18.60       | 17,220,301 | Primary Manual        |            |  |  |
| TK2      | KERO     | 14,224      | 18.60       | 14,223,500 | Data                  |            |  |  |
| TK3      | BUTANE   | 6,777       | 18.60       | 6,776,500  | Profiles              |            |  |  |
| TK4      | PREM     | 7,776       | 18.60       | 7,776,300  |                       | <b>4</b> £ |  |  |
| TK5      | DERV     | 6,890       | 18.60       | 6,889,500  | <b>*</b> 5            |            |  |  |
| TK6      | DERV     | 2,222       | 18.60       | 2,221,800  | On Level              | ¢          |  |  |
| TK7      | DERV     | 3,222       | 18.60       | 3,221,900  | On Level              |            |  |  |
| TK8      | PREM     | 11,779      | 18.60       | 11,779,000 | On Level              |            |  |  |
| TK9      | DERV     | 5,222       | 18.60       | 5,221,800  | On Level              |            |  |  |
| Totals   |          |             |             | 159,009,80 |                       |            |  |  |
|          |          |             |             |            |                       |            |  |  |
| <u>8</u> | i        |             |             |            |                       | O 06:55:45 |  |  |

• buttons to select more display items. Click on the Ŷ or Click on the item in the pop-up menu to change the main display.

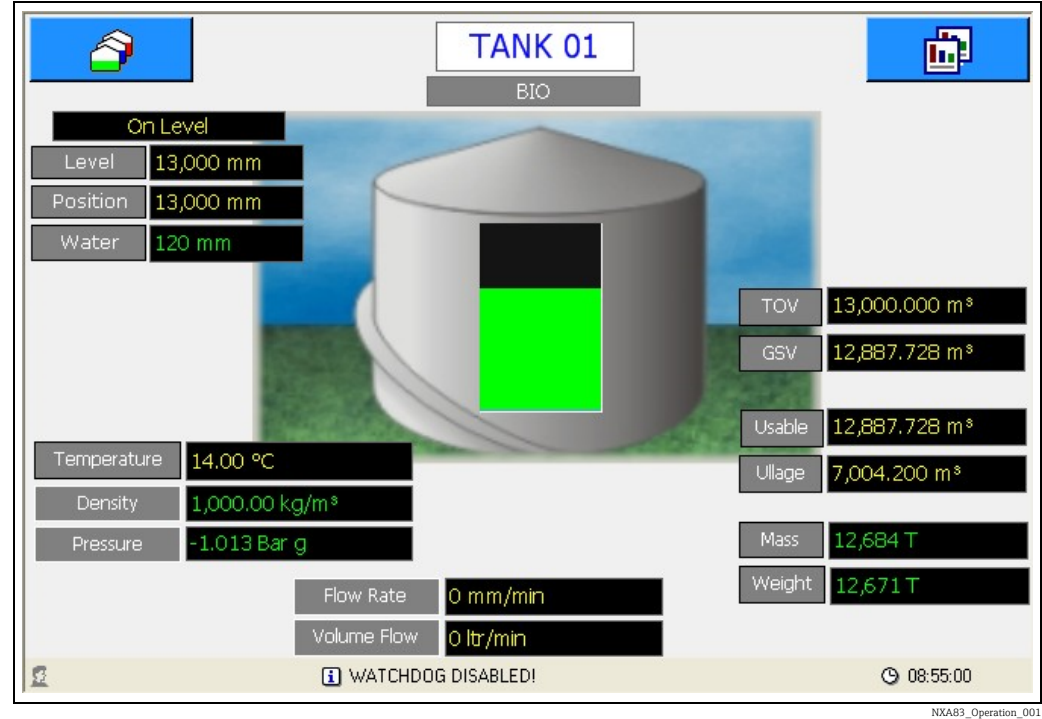

The left hand drop down list displays all tanks in the database, and allows the user to select a tank to show in the single tank display.

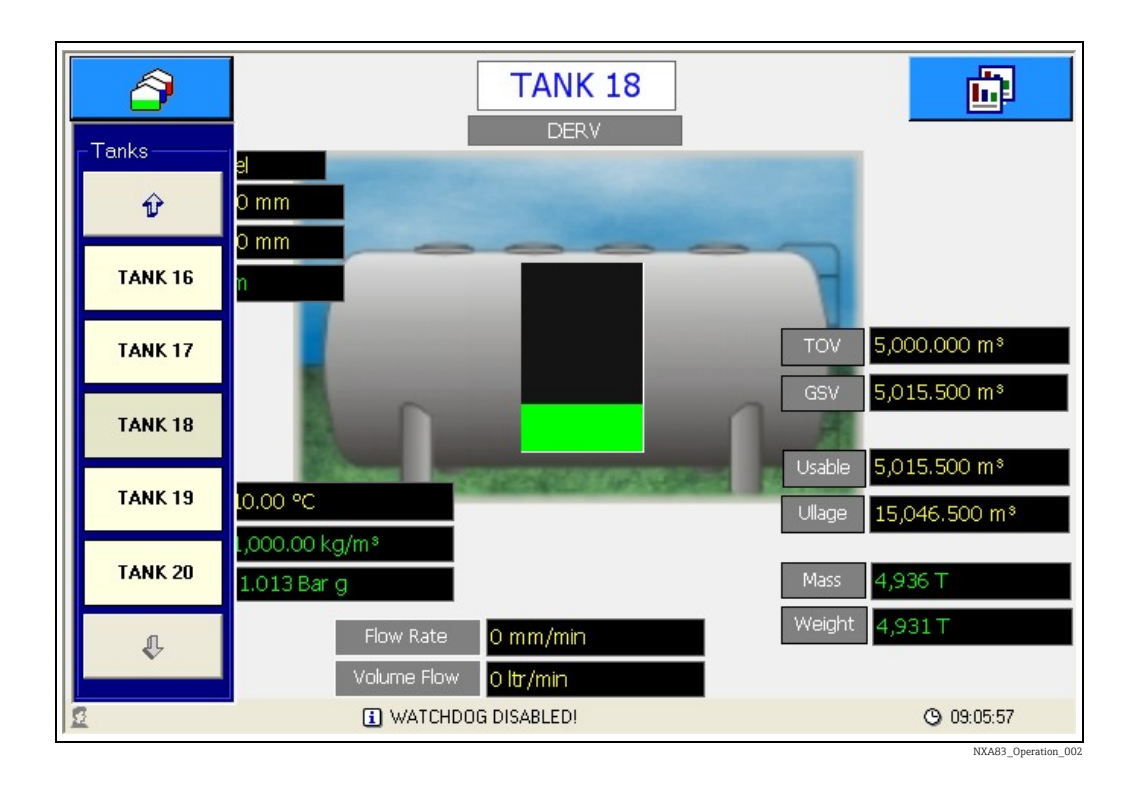

### 5.4 Grid View

The GridView screens display data in a tabular format. The layout of the grid is fully configurable using the Tankvision Multi Scan Configurator tool, but cannot be changed by the user during normal operation.

The configurator can be used to set such things as:

- Title
- Data columns
- Column widths
- Column Header text
- Font Units

Grid views can also be configured for functions such as:

- Totalize all columns that contain volume, mass or weight values
- Show moving tanks with a coloured background
- Show only tanks with a defined product
- Show only selected tanks

A default grid view is supplied as standard with the Multi Scan NXA83B, called "GridView" in the pop-up list of Grid View Screens.

Various different grid view screens may be defined, so for instance a grid view may be configured for each product in the Multi Scan NXA83B, or for different views of the data.

| ð        |          |             | Grid        | /iew       |              |                |
|----------|----------|-------------|-------------|------------|--------------|----------------|
| TanklD   | Product  | Level<br>mm | Temp.<br>°C | TOV<br>Itr | Gauge Status |                |
| TK1      | BUTANE   | 3,995       | 18.60       | 3,995,100  | On Level     |                |
| TK10     | PREM     | 12,994      | 18.60       | 12,993,900 | On Level     |                |
| TK11     | KERO     | 13,994      | 18.60       | 13,993,900 | On Level     |                |
| TK12     | ADDATIVE | 14,994      | 18.60       | 14,993,900 | On Level     |                |
| TK13     | BUTANE   | 15,994      | 18.60       | 15,993,900 | On Level     |                |
| TK14     | EMPTY    | 16,995      | 18.60       | 16,995,201 | On Level     |                |
| TK15     | EMPTY    | 17,995      | 18.60       | 17,994,600 | On Level     |                |
| TK2      | KERO     | 15,005      | 18.60       | 15,005,400 | On Level     |                |
| TK3      | BUTANE   | 5,995       | 18.60       | 5,994,900  | On Level     |                |
| TK4      | PREM     | 6,996       | 18.60       | 6,996,400  | On Level     |                |
| TK5      | DERV     | 6,499       | 18.60       | 6,498,600  | On Level     |                |
| TK6      | DERV     | 3,004       | 18.60       | 3,003,500  | On Level     |                |
| TK7      | DERV     | 4,004       | 18.60       | 4,003,600  | On Level     |                |
| TK8      | PREM     | 10,992      | 18.60       | 10,992,200 | On Level     |                |
| TK9      | DERV     | 6,007       | 18.60       | 6,006,700  | On Level     |                |
| Totals   |          |             |             | 155,461,80 |              |                |
|          |          |             |             |            |              |                |
| <u>5</u> | i        |             |             |            |              | <b>(</b> ) 06: |

A single tank display can be selected by clicking on the row for that tank in the grid. This will immediately display the single tank details for the selected tank.

The GridView may be optionally set to display any moving tanks with a different background colour. These colours will be:

- Brown: For those tanks that have a falling level
- Blue: For those tanks that have a rising level

The GridView may also be configured to display column totals for certain field types. The fields totalized will be:

- Volume fields
- Mass fields
- Weight fields

Remember that the moving colours and totals features are optional and may not always be configured for every grid view.

If the displayed GridView is larger than the screen size, scroll bars will be automatically enabled.

The tank data displayed in each field in the grid will have the following formatting:

- Valid Data: Will be displayed on a white background
- Invalid Data: Will be displayed on a red background. The appropriate diagnostic number will be shown preceded by "DN"
- Manual Data: Will be displayed on a white background. An "M" will be displayed after the data value

If the data value is too long to be displayed in the column it will be replaced by "#" characters.

### 5.5 Single Tank

The Single Tank screens display the data for one tank only and can show an extensive range of data for the selected tank. The layout of the screen is fully configurable using the Tankvision Multi Scan Configurator tool, but cannot be changed by the user during normal operation.

The configuration details for single tank screens are extremely extensive and are covered in the Multi Scan NXA83B Configuration Manual. However certain features will be shown in this section.

A Single Tank screen is a template for the data to be displayed. The user may select the actual tank to be shown in that screen using the drop down list on the left of the screen. A default screen will be supplied as standard with the Multi Scan NXA83B, called "Inventory" in the pop-up list of Single Tank Screens. Various additional screens may be configured.

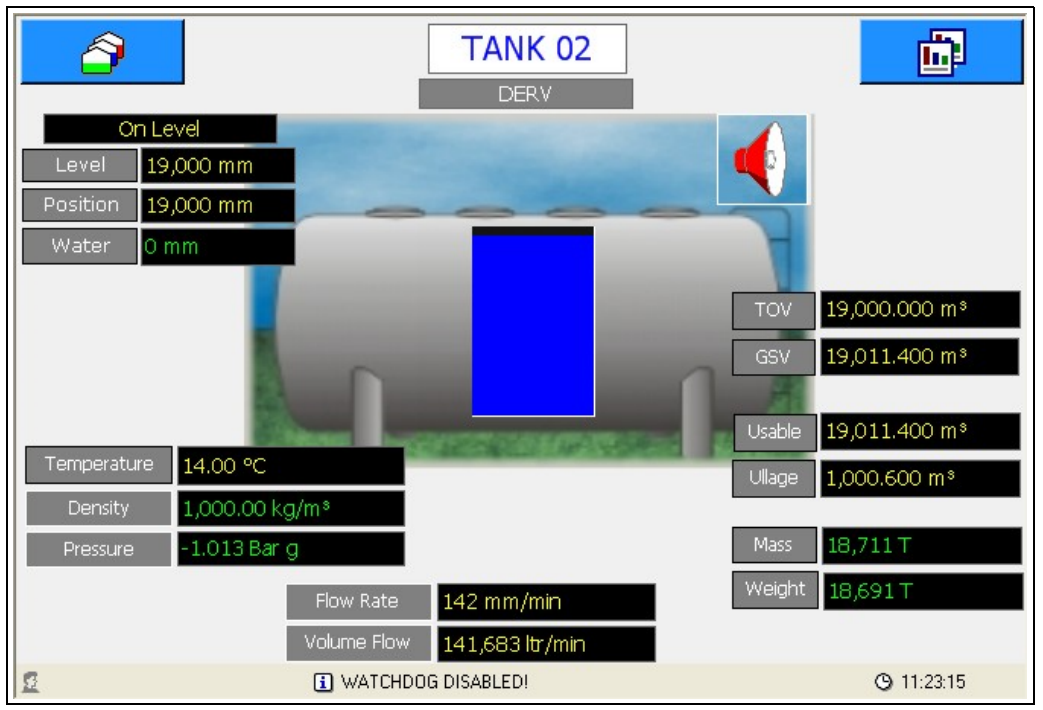

A83\_Operation\_0

The formatting of the data displayed in a Single Tank display, with regard to validity of data or manual data, has no fixed format, and can be configured to suit any site requirement.

The default formatting in the screens as shipped from Endress+Hauser is as follows:

- Invalid Data: The appropriate diagnostic number will be shown preceded by "DN" and will be displayed with a red background
- Manual Data: The data will be displayed in green, with a black background
- Valid Data : The data is displayed in yellow with a black background

It is recommended that these formatting styles are maintained for all user configured Single Tank screens.

If an alarm item has been configured for a Single tank screen the alarm icon **e** will be displayed on any tanks that have one or more currently active alarms. Clicking on the **e** icon will display the **Alarm Summary** screen.

| TK2                                                                                                    | Programmable Alarms                                                                                                  |                                                                                                    |                                                                                                    |
|----------------------------------------------------------------------------------------------------|----------------------------------------------------------------------------------------------------|----------------------------------------------------------------------------------------------------|----------------------------------------------------------------------------------------------------|
| Gauge Alarms<br>Level Alarms<br>High High<br>Low<br>Low Low<br>Temperature Alarms<br>High<br>Low<br>Deviance<br>Density Alarms<br>High | Level Alarms  High High High Low Low Low Variable Time To Target Floating Roof Difference Free Water Alarms High Low | Temperature Alarms  High Low Deviance Density Alarms High Low Deviance High Low Deviance Movement Alarms High Flow Low Flow Low Flow Unauthorised Theft | User Defined Alarms<br>ChkSottwareAlarm<br>UserDefinedOne<br>ChkSottwareAlarm<br>UserDefinedTwo<br>ChkSottwareAlarm<br>UserDefinedFour<br>ChkSottwareAlarm<br>UserDefinedFive<br>ChkSottwareAlarm<br>UserDefinedSix<br>ChkSottwareAlarm<br>UserDefinedSix<br>ChkSottwareAlarm<br>UserDefinedSix |
| Con Deviance                                                                                                    | Communications                                                                                                    | uge                                                                                                    | Exit                                                                                                    |

Any alarms that are active will be ticked and be displayed in red. Click on the **Exit** button to close the screen.

#### 5.5.1 Commands

Certain data fields may be configured so that clicking on the displayed value will show the gauge commands pop-up menu. These fields are usually items such as **Level**, **Position**, **Temperature** etc.

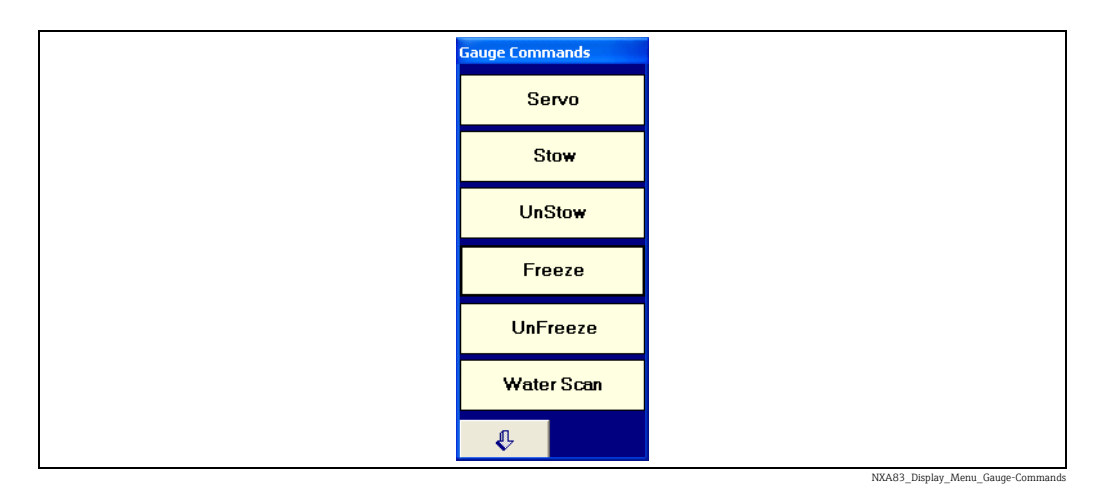

Click on the and buttons to select more commands. Click on the command to send it to the connected gauge. Gauges that are not following level are shown in the tank mimic with a red line representing the Displacer position.

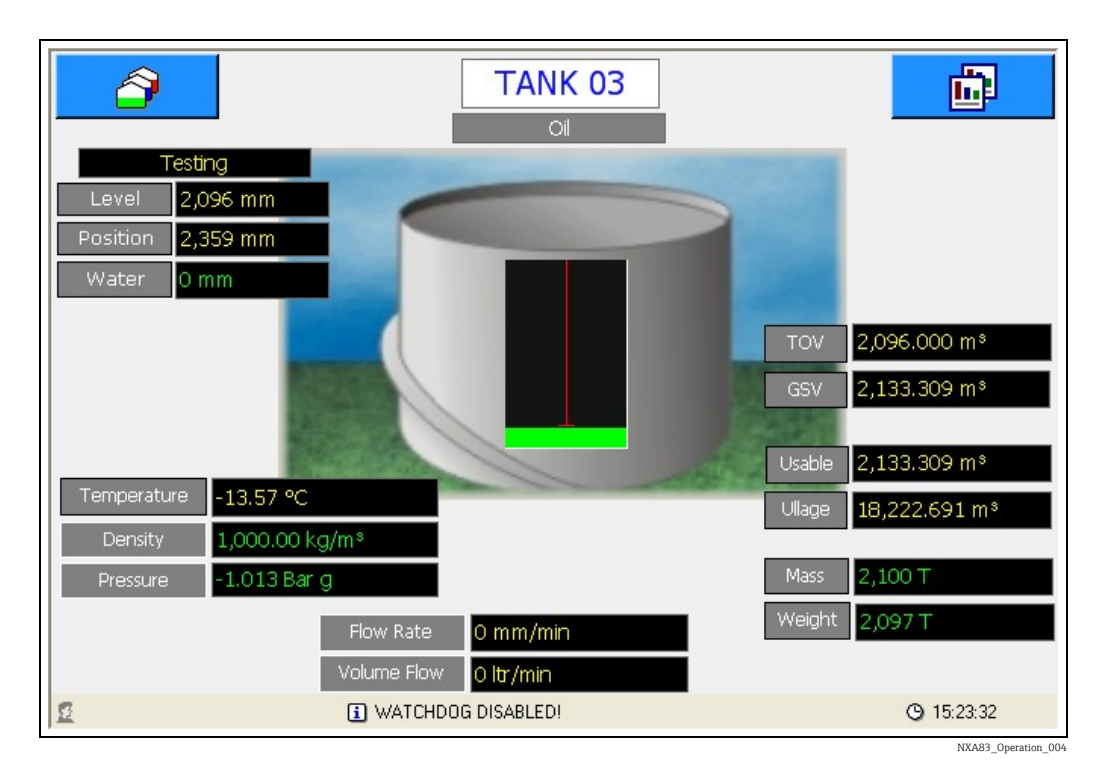

## 5.5.2 Manual Data

Certain data fields may be configured so that they are in manual mode (i.e. displayed with the green colour). Clicking on the displayed value will reveal the manual entry window.

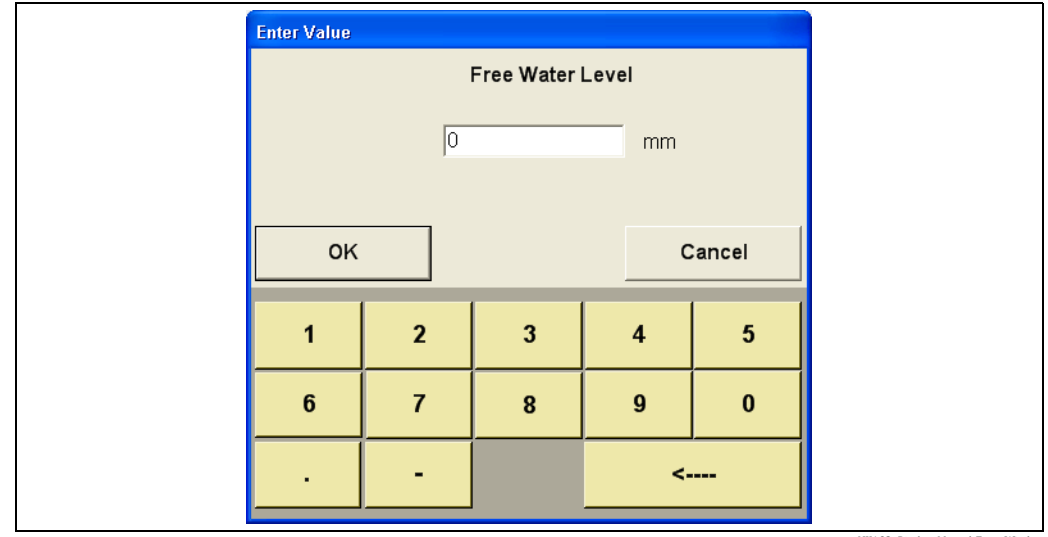

NXA83\_Display\_Manual-Entry-Window

This allows a new value to be entered via the touchscreen. When the **OK** button is touched, the window will close and the value will be updated on the screen in a few seconds. The value is permanently saved, so that if the NXA83B is rebooted the new value will remain.

Calculated fields, such as Volumes, Mass etc., cannot be manually entered. If they are displayed in green it is because one (or more) of the calculation parameters is in manual mode.

#### 5.5.3 Multi-Element Display

In the default configuration there is a second Single Tank screen available, called "Multi Elements", which can be used to view multi-element temperatures from gauges that support that function.

| â        |          |             | Grid        | /iew       |    |                    | <b>B</b>   |
|----------|----------|-------------|-------------|------------|----|--------------------|------------|
| TanklD   | Product  | Level<br>mm | Temp.<br>°C | TOV<br>Itr | (5 | ngle Tank Overview | Screens    |
| TK1      | BUTANE   | 2,298       | 18.60       | 2,298,300  |    | Inventory wm       | Û          |
| TK10     | PREM     | 10,630      | 18.60       | 10,630,101 |    | LTD Detail         |            |
| TK11     | KERO     | 12,297      | 18.60       | 12,296,900 |    |                    |            |
| TK12     | ADDATIVE | 13,297      | 18.60       | 13,296,900 |    | Multi Elements     |            |
| TK13     | BUTANE   | 14,297      | 18.60       | 14,296,900 |    | Primary Manual     |            |
| TK14     | EMPTY    | 15,297      | 18.60       | 15,296,900 |    | Data               |            |
| TK15     | EMPTY    | 16,299      | 18.60       | 16,298,601 |    | Profiles           |            |
| TK2      | KERO     | 16,702      | 18.60       | 16,702,201 |    |                    |            |
| TK3      | BUTANE   | 4,298       | 18.60       | 4,298,400  |    | Redundancy Mode    |            |
| TK4      | PREM     | 5,298       | 18.60       | 5,298,200  |    |                    | 4€         |
| TK5      | DERV     | 5,650       | 18.60       | 5,650,100  |    | U                  |            |
| TK6      | DERV     | 4,700       | 18.60       | 4,700,100  |    | On Level           | ₹Ç.        |
| TK7      | DERV     | 5,700       | 18.60       | 5,700,100  |    | On Level           |            |
| TK8      | PREM     | 9,300       | 18.60       | 9,300,200  |    | On Level           |            |
| TK9      | DERV     | 7,700       | 18.60       | 7,699,900  |    | On Level           |            |
| Totals   |          |             |             | 143,763,80 |    |                    |            |
|          |          |             |             |            |    |                    |            |
| <u>8</u> | i        |             |             |            |    |                    | ③ 07:34:38 |

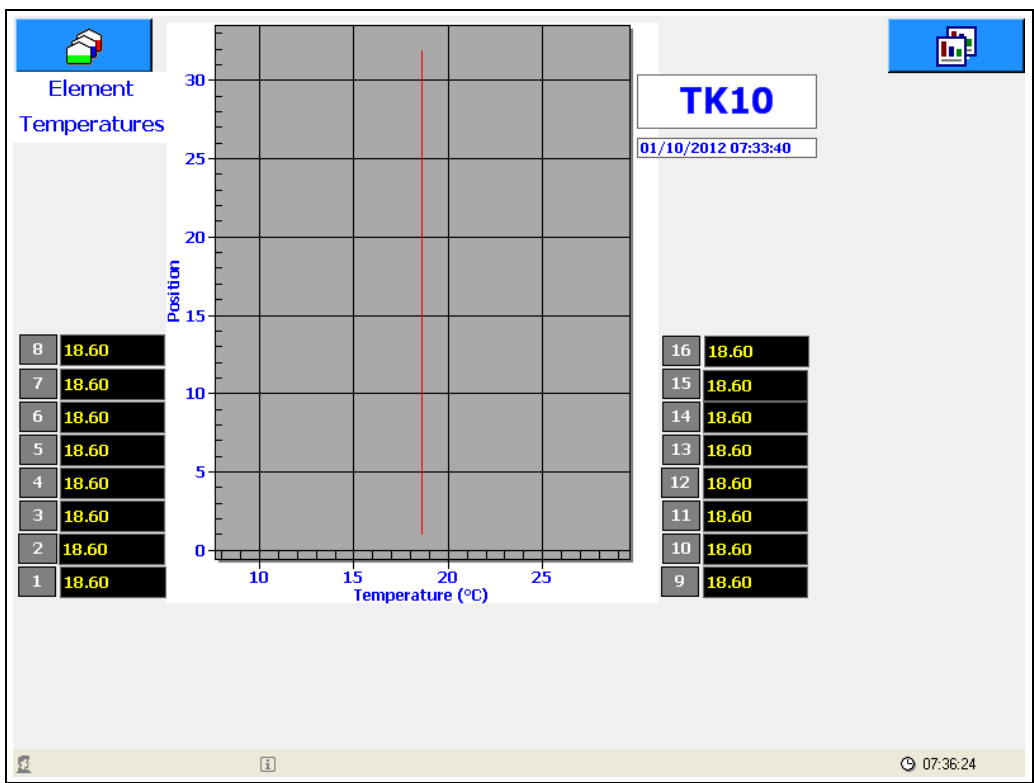

NXA83\_Display\_Multi-Element-Temperature-Vie

#### 5.6 Reports

A range of reports may be configured using the Tankvision Multi Scan Configurator tool, which are then available to be viewed or printed on demand by a user during normal operation.

The reports are fully configurable using the same layout as grid views, refer to the Multi Scan NXA83B Configuration Manual (BA01291G) for details.

There are some extra configuration items that apply only to reports, such as:

- Select Orientation as Landscape or Portrait
- Set the Margins for the printed document

Reports can be manually printed or viewed by clicking on the icon. This will display a pop-up menu containing all configured reports. Various different reports may be created, however by default the Multi Scan NXA83B will have one report called "Inventory Report" and a screen print facility.

If there is no printer configured for the Multi Scan NXA83B, the Reports menu item will be greyed out and reports may not be printed.

If a printer has been installed and configured in the Multi Scan NXA83B the report may be printed. The printer must be set as the default printer within the operating system.

Otherwise a report may be viewed on screen using the Preview option.

Clicking on a report will display the "Print Report" menu.

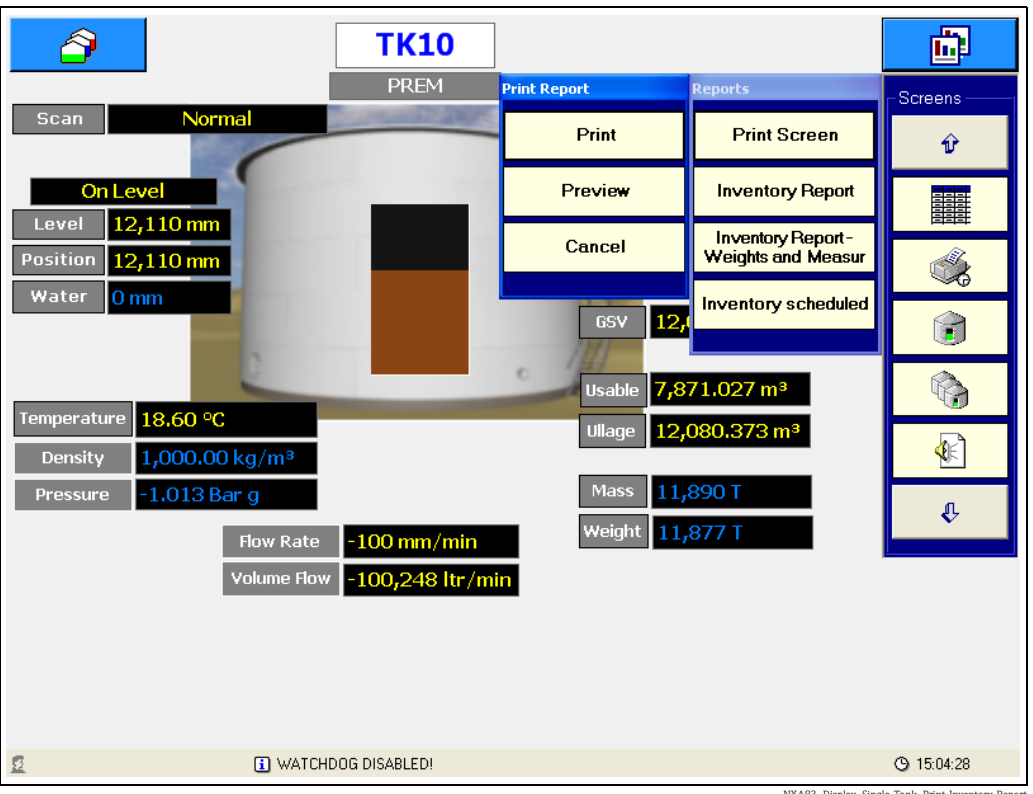

Clicking the **Preview** button will display the report on the Multi Scan NXA83B screen whereas clicking the **Print** button will send the report directly to the printer.

| Instrum         Laxi         Laxi         Deckly         Observal<br>Volume         Standarl<br>Volume         Room         Weight<br>Weight           mm         mm         mm         mm         mm         *C         kgA         Itr         Itr         kg         kg           TK1         BUTANE         2.868         17,122         01M         18.60         1.00000M         10,630,101         10,604,268         9,369,893         10,532,927M         9,337,133           TK1         KERO         12,867         2,133         0M         18.60         1.00000M         12,285,733         2,133,000         12,822,04H         2,125,54           TK12         ADDATIVE         13,867         5,133,000         13,818,570H         5,131,500         14,816,704H         5,113,557           TK13         BUTANE         14,868         5,131         0M         18.60         1.00000M         14,886,700         15,858,700         15,851,727M         CC           TK14         EMPTY         15,868         -16,768         0M         18.60         1.00000M         16,888,400         16,507,786M         CC           TK14         EMPTY         16,882         -16,768         0M         18.60         1.00000M         16,88                                                                                                    | TankiD      | Product  | Level    | Ullage  | Water    | Temp. | Ref.       | Gross       | Gross       | Available   | Usable       | Ullage      |
|----------------------------------------------------------------------------------------------------|-------------|----------|----------|---------|----------|-------|------------|-------------|-------------|-------------|--------------|-------------|
| mm         mm         mm         *C         kg1         it         it         kg         kg           TK1         BUTANE         2.888         17,132         0.00         18.60         DN04         2.888,300         DN04         17,131,700         DN04         DN           TK1         PREM         10,630         3,370         0.00         18.60         1.00000M         12,285,733         2,133,000         12,222,044         2,125,54           TK1         KERO         12,867         2,133         0.04         18.60         1.00000M         12,285,733         2,133,000         12,822,0444         2,125,54           TK12         ADDATIVE         13,863         5,133         0.04         18.60         1.00000M         14,887,000         13,813,203         5,133,000         14,816,704M         5,113,305           TK14         EMPTY         15,868         -15,768         0.001         18.60         1.00000M         16,888,400         16,858,5737         9,130,000         DN 4         5,115,558         0.00         16,850,5537         3,130,000         DN 4         DN           TK2         KERO         16,122         0.01         18.60         1.00000M         16,852,5377         9,130,000                                                                                                    |             |          |          | Level   | Level    |       | Density    | Observed    | Standard    | Room        | Weight       | Weight      |
| TK1         BUTANE         CBS         Figure         Figure                                                                                                    |             |          |          |         |          | +0    | kad        | Volume      | Volume      | 16-         | ka           | ka          |
| Int         Dorbatic         1,15         0.6         10.50         D/104         1,15,16,100         D/104         1,15,16,100         D/104         1,15,16,100         D/104         1,15,16,100         D/104         1,15,16,100         D/104         1,15,16,100         D/104         1,15,16,100         D/104         D/104 <thd 104<="" th=""> <thd 104<="" th=""> <thd 104<="" t<="" td=""><td>TV1</td><td>PUTANE</td><td>2 000</td><td>17 122</td><td>mm<br/>0M</td><td>10 60</td><td>EDN 04</td><td>2 969 200</td><td>DN 04</td><td>17 121 700</td><td>Kg<br/>DN 04</td><td>Kg<br/>DNO</td></thd></thd></thd>                                                                                              | TV1         | PUTANE   | 2 000    | 17 122  | mm<br>0M | 10 60 | EDN 04     | 2 969 200   | DN 04       | 17 121 700  | Kg<br>DN 04  | Kg<br>DNO   |
| Kit1         KER0         10,287         2,133         0H         18.00         100000H         10,285,100         10,302,221H         0,302,221H         0,302,21H         0,302,11L         0,118,333,303         16,302,300 <td>INI<br/>EM10</td> <td>DDEM</td> <td>10,620</td> <td>9 270</td> <td>0.04</td> <td>10.00</td> <td>1.00000.04</td> <td>2,000,300</td> <td>10 604 269</td> <td>9 269 099</td> <td>10 592 92754</td> <td>9 227 1226</td> | INI<br>EM10 | DDEM     | 10,620   | 9 270   | 0.04     | 10.00 | 1.00000.04 | 2,000,300   | 10 604 269  | 9 269 099   | 10 592 92754 | 9 227 1226  |
| TR12         ADDATIVE         12,867         5,133         0.00         18,201         12,000         12,000,00         12,000,00         12,000,00         12,000,00         12,000,00         12,000,00         12,000,00         12,000,00         12,000,00         12,000,00         12,000,00         12,000,00         12,000,00         12,000,00         12,000,00         12,000,00         12,000,00         12,000,00         12,000,00         12,000,00         12,000,00         12,000,00         12,000,00         12,000,00         13,887,000         13,887,000         13,887,000         13,887,000         13,887,000         15,885,127.17M         500           TK14         EMPTY         15,886         -16,758         0.0M         18,801         10,00000M         16,888,400         0         16,805,358M         0         0         16,807,358M         0         0         16,007,358M         0         0         16,007,358M         0         0         16,007,358M         0         0         16,007,358M         0         0         16,007,358M         0         0         16,007,358M         0         0         16,007,358M         0         0         16,007,358M         0         0         16,007,358M         0         0         16,007,358M         0 <th< td=""><td>FK11</td><td>KERO</td><td>12 867</td><td>2 133</td><td>0.01</td><td>18 60</td><td>1.00000M</td><td>12,867,000</td><td>12 835 733</td><td>2 133 000</td><td>12 822 004M</td><td>2 125 541</td></th<>                                                                                                    | FK11        | KERO     | 12 867   | 2 133   | 0.01     | 18 60 | 1.00000M   | 12,867,000  | 12 835 733  | 2 133 000   | 12 822 004M  | 2 125 541   |
| NTK13         BUTANE         13,863         5,133         00H         18,801         1,00000H         14,888,9700         14,388,9700         14,388,970H         14,388,970H         14                                                                                                    | FK12        | ADDATIVE | 13,867   | 5 133   | 0.54     | 18 60 | 1.0000014  | 13 867 000  | 13,833,303  | 5 133 000   | 13 818 507M  | 5 115 0506  |
| TK14         EMPTY         15,853         -15,763         OM         18,861         1,00000M         15,868,700         15,868,700         0         15,851,727/M         OV           TK15         EMPTY         16,868         -16,768         OM         18,861         1,00000M         16,868,400         0         16,850,358M         C           TK2         KERO         16,152         -1,132         OM         18,861         1,00000M         16,868,400         D         16,057,58M         C           TK2         KERO         16,132         -1,132         OM         18,861         1,00000M         4,870,000         D         16,085,393         0         16,075,78M         C         D         D                                                                                                    | (K12        | BUTANE   | 14 869   | 5 131   | 0.01     | 18.60 | 1.00000M   | 14 868 700  | 14 832 569  | 5 131 300   | 14 816 704M  | 5 113 356   |
| TR15         EMPTY         16,888         -16,788         0.04         18,80         1,00000H         16,888,400         0         16,889,358H         0           TR2         KER0         16,132         -1,132         0.04         18,80         1,00000H         16,888,400         0         16,890,395H         0           TR2         KER0         16,132         -1,132         0.04         18,80         1,00000H         16,132,200         16,892,395         0         16,075,785H         0           TR3         BUTANE         5,870         9,130         0.04         18,80         1,00000H         5,885,537         9,130,000         DN04         DN04         DN                                                                                                    | ГК14        | EMPTY    | 15,869   | -15,769 | 0M       | 18.60 | 1.00000 M  | 15,868,700  | 15,868,700  | 0,101,000   | 15.851.727M  | 0)          |
| TR2         KERO         16,102         -1,132         0.44         18,60         1,000004         16,102,209         0         16,005,7368.44         0           TR3         BUTANE         4,870         9,130         0.44         18,60         1,000004         48,700,000         DN144         9,130,000         DN14         9,130,000         DN14         9,130,000         DN14         9,098,27           TK4         PREM         5,873         9,130,000         DM1         18,60         1,00000M         5,885,537         9,130,000         DN144         9,098,27           TK5         DERV         5,935         14,065         0.44         18,60         1,00000M         5,389,207         5,342,4744         9,098,27           TK5         DERV         5,433         14,065         0.44         15,015,000         4,1120,164         15,868,800         5,117,734         13,869,00         4,115,515           TK5         DERV         5,130         13,870         0.44         18,801         1,000000M         5,130,200         4,120,144         18,401,25,815           TK5         DERV         5,137         13,870         0.44         18,801         1,000000M         5,117,734         13,888,800         5,112,260H<                                                                                                    | FK15        | EMPTY    | 16,868   | -16,768 | ом       | 18.60 | 1.00000 M  | 16,868,400  | 16,868,400  | ŏ           | 16,850,358M  | Űŀ          |
| RG         BUTANE         4,870         9,130         0.0M         18,80         1.00000M         4.870,000         DN.04         9,130,000         DN.04         9,130,000         DN.04         9,130,000         DN.04         9,130,000         DN.04         9,130,000         DN.04         9,130,000         DN.04         9,130,000         DN.04         9,130,000         DN.04         9,082,27           RC         DERV         5,835         14,065         DM         18.60         1.00000M         5,835,200         5,260,05         5,260,05         5,260,05         5,260,05         5,381,41,517,57M         15,814,303         15,870         DN         18.80         1.00000M         4,130,200         5,814,903         5,115,873,M         15,814,303         15,875         5,115,77M         15,814,303         5,112,260         5,817,473         13,863,800         5,112,573M         15,814,303         16,916,1322,1237         11,820         1,00000M         5,130,200         5,117,734         13,814,303         5,112,260         13,82,237         11,814,303         11,022,000         5,817,473M         13,814,303         10,92,582         11,022         0,933,478M         10,92,582         11,032         0,933,478M         10,92,582         11,830,184         10,932,932         11,830,184                                                                                                    | rK2         | KERO     | 16,132   | -1,132  | 0M       | 18.60 | 1.00000M   | 16,132,200  | 16,092,999  | 0           | 16,075,786M  | 01          |
| TK4 PREM 5,870 9,130 0H 18.60 1.00000H 5,889,507 5,857,537 9,130,200 5,849,274H 9,098,27<br>TK5 DERV 5,335 14,065 0H 18.60 1.00000H 5,385,200 5,852,537 9,130,200 5,344,274H 14,015,151<br>TK6 DERV 4,130 15,870 0H 18.60 1.00000H 4,130,200 4,120,164 15,869,800 5,314,446H 14,015,151<br>TK7 DERV 5,130 13,870 0H 18.60 1.00000H 5,130,200 4,120,164 15,869,800 5,112,26H 13,221,237<br>TK8 PREM 9,372 10,128 0H 18.60 1.00000H 5,130,200 9,348,474H 10,052,552<br>TK8 DERV 7,128 11,872 0H 18.60 1.00000H 7,128,300 7,110,373 11,871,700 7,103,373H 11,830,184<br>TK9 DERV 7,128 11,872 0H 18.60 1.00000H 7,128,300 7,110,373 11,871,700 7,103,373H 11,830,184<br>Totals                                                                                                    | TK3         | BUTANE   | 4,870    | 9,130   | 0M       | 18.60 | 1.00000M   | 4,870,000   | DN 04       | 9,130,000   | DN 04        | DNO         |
| KS         DER∨         5,835         14,065         0.00         18,80         1,00000 H         5,335,200         5,820,778         14,064,800         5,314,445M         14,015,815           KS         DER∨         4,130         15,870         0.M         18,60         1,00000M         4,130,200         4,120,164         15,663,800         4,115,757M         15,814,403           K7         DER∨         5,130         13,870         0.M         18,60         1,00000M         4,130,200         5,117,734         13,669,800         5,112,757M         15,814,303           K7         DER∨         5,130         0.00         118,60         1,00000M         5,130,200         5,117,734         13,869,00         5,117,77M         15,814,303           K8         PREM         9,872         10,128         0.M         18,60         1,00000M         9,872,070         7,110,3770         7,103,3734         13,869,300         5,117,777         13,82,900         5,872,779         14,906,103         138,909,176         122,963,198         138,760,599         96,363,3           Totals            146,906,103         138,909,176         122,963,198         138,760,599         96,363,3         36,363,3         36,363,3                                                                                                    | ľK4         | PREM     | 5,870    | 9,130   | 0M       | 18.60 | 1.00000M   | 5,869,800   | 5,855,537   | 9,130,200   | 5,849,274M   | 9,098,2711  |
| KS         DERV         4,130         15,879         0 M         18.60         1.00000M         4,130,200         4,120,164         15,863,800         4,115,757M         15,814,303           K7         DERV         5,130         13,870         0 M         18.60         1.00000M         5,130,200         5,117,774         13,863,800         5,112,814,303           K8         PREM         9,872         10,128         0 M         18.60         1.00000M         9,872,000         9,948,011         10,128,000         5,87,476M         10,032,582           K9         DERV         7,128         11,872         0 M         18.60         1.00000M         7,128,300         7,110,373         11,837,1700         7,103,373M         11,830,184           Grads          0         146,306,103         138,309,176         122,963,138         138,760,539         96,363,3                                                                                                    | 'K5         | DERV     | 5,935    | 14,065  | 0M       | 18.60 | 1.00000 M  | 5,935,200   | 5,920,778   | 14,064,800  | 5,914,445M   | 14,015,6151 |
| IC7         DER√         5,130         13,870         0.MI         18.60         1.00000 M         5,130,200         5,117,734         13,863,800         5,112,260 M         13,821,237           IC8         PREM         9,872         10,128         0.MI         18.60         1.00000 M         9,8872,000         9,848,011         10,128,000         9,837,476 M         10,025,562           K3         DER√         7,128         11,872         0.MI         18.60         1.00000 M         7,128,200         7,110,070         7,103,373 M         11,837,100         10,932,562           K3         DER√         7,128         11,872         0.MI         18.60         1.00000 M         7,128,200         7,110,070         7,103,373 M         11,837,100         7,103,373 M         11,837,100         7,103,373 M         11,837,100         7,103,373 M         11,837,100         7,103,373 M         11,837,100         598,963,33         96,363,3           otals             146,906,103         138,909,176         122,963,198         138,760,598         96,363,3                                                                                                    | 'K6         | DERV     | 4,130    | 15,870  | 0M       | 18.60 | 1.00000M   | 4,130,200   | 4,120,164   | 15,869,800  | 4,115,757M   | 15,814,3031 |
| K8         PREM         9,872         100,128         00M         18.60         1.00000M         9,872,000         9,837,478M         10,025,862           K3         DERV         7,128         11,872         0.M         18.60         1.00000M         7,1128,370         7,1103,770         7,103,3714         11,801,002,582           viaits         0.M         18.60         1.00000M         7,1128,370         7,103,3714         11,801,002,582           otals         1.46,906,103         138,909,176         122,963,198         138,760,599         96,363,3                                                                                                    | 'K7         | DERV     | 5,130    | 13,870  | 0M       | 18.60 | 1.00000 M  | 5,130,200   | 5,117,734   | 13,869,800  | 5,112,260M   | 13,821,2971 |
| KS DERV 7,128 11,872 0M 18.60 1.00000M 7,128,300 7,110,979 11,871,700 7,103,373M 11,830,184<br>fotals 146,906,103 138,909,176 122,963,198 138,760,599 96,363,3                                                                                                    | FK8         | PREM     | 9,872    | 10,128  | 0M       | 18.60 | 1.00000M   | 9,872,000   | 9,848,011   | 10,128,000  | 9,837,478M   | 10,092,5821 |
| otals     146,906,103  138,909,176  122,963,198  138,760,599  96,363,3                                                                                                    | 'K9         | DERV     | 7,128    | 11,872  | 0M       | 18.60 | 1.00000M   | 7,128,300   | 7,110,979   | 11,871,700  | 7,103,373M   | 11,830,1841 |
|                                                                                                    | otals       |          |          |         |          |       |            | 146,906,103 | 138,909,176 | 122,963,198 | 138,760,599  | 96,363,33   |
|                                                                                                    | otals       |          | <u> </u> |         |          |       |            | 146,906,103 | 138,909,176 | 122,963,198 | 138,760,599  | 96,363,33   |

Reports may also be configured to be printed automatically ( $\rightarrow \ge 24$ ).

### 5.7 Alarms

When an alarm occurs in the system a pop-up window will be displayed. Where multiple alarms are active they are displayed in order of severity, Critical first then High and finally Low level alarms. Within the severity groupings the alarms are arranged in the order that they occurred with the oldest unacknowledged alarm first.

| Acknowledged. Ho | Alarm Event View | Ver<br>Severity:<br>Device:<br>Description:<br>First:<br>Last:<br>Active:<br>Acknowledged: | High<br>TK10 - 10<br>Product Density Failed<br>01/10/2012 07:48<br>No<br>No |  |
|------------------|------------------|--------------------------------------------------------------------------------------------|-----------------------------------------------------------------------------|--|
|------------------|------------------|--------------------------------------------------------------------------------------------|-----------------------------------------------------------------------------|--|

NXA83\_Display\_Alarm-Event-Viewer

This window will remain in front of the other screens and cannot be closed until all active alarms have been acknowledged. After all active alarms have been acknowledged the window can be closed by clicking on the  $\bowtie$  button.

To acknowledge the currently displayed alarm click 🥙

To acknowledge all alarms click 😻.

To scroll through all active alarms, use the rightarrow and rightarrow buttons.

The alarm buffer holds a maximum of 100 active alarms. If this is exceeded the oldest alarms will be lost.

To display the alarm window at any time, click on the 🔜 ic

icon in the Screens menu.

#### 5.7.1 Event Log

A historical log of all alarms and events is saved on disk. To view these events click on the arrow on the right hand Screens menu, then click on the icon.

Select a date, those days in bold contain historical alarms/events.

|     |     | Ju  | ly 201 | .4  |     |     |       |   |
|-----|-----|-----|--------|-----|-----|-----|-------|---|
| Mon | Tue | Wed | Thu    | Fri | Sat | Sun |       |   |
| 30  | 1   | 2   | 3      | 4   | 5   | 6   |       |   |
| 7   | 8   | 9   | 10     | 11  | 12  | 13  |       |   |
| 14  | 15  | 16  | 17     | 18  | 19  | 20  |       |   |
| 21  | 22  | 23  | 24     | 25  | 26  | 27  |       |   |
| 28  | 29  | 30  | 31     | 1   | 2   | 3   |       |   |
|     |     |     |        |     |     |     |       |   |
|     |     |     |        |     |     |     | Close | ļ |

|          |        | Event      | LOG : 7/9/2014                       |
|----------|--------|------------|--------------------------------------|
| Time     | Event  | Device     | Description                          |
| 00:07:17 | #156   |            | Data Comms Host Started Successfully |
| 00:07:19 | #027   | TANK1 - 1  | Programmable Alarm: High             |
| 00:07:19 | #025   | TANK1 - 1  | Programmable Alarm: High High        |
| 00:07:20 | #129   | PRO1 - 2   | No reply from gauge                  |
| 00:07:20 | #129   | WHESS1 - 3 | No reply from gauge                  |
| 00:07:21 | #129   | TSM1 - 4   | No reply from gauge                  |
| 00:09:01 | #156-A |            | Data Comms Host Started Successfully |
| 00:09:01 | #027-A | TANK1 - 1  | Programmable Alarm: High             |
| 00:09:01 | #025-A | TANK1 - 1  | Programmable Alarm: High High        |
| 00:09:01 | #129-A | PRO1 - 2   | No reply from gauge                  |
| 00:09:01 | #129-A | WHESS1 - 3 | No reply from gauge                  |
| 00:09:01 | #129-A | TSM1 - 4   | No reply from gauge                  |
| 00:09:47 | #157   |            | Data Comms Host Terminated           |
| 00:13:12 | #156   |            | Data Comms Host Started Successfully |
| 00:13:14 | #027   | TANK1 - 1  | Programmable Alarm: High             |
| 00:13:14 | #025   | TANK1 - 1  | Programmable Alarm: High High        |
| 00:13:15 | #129   | WHESS1 - 3 | No reply from gauge                  |
| 00:13:15 | #129   | PRO1 - 2   | No reply from gauge                  |
| 00:13:16 | #129   | TSM1 - 4   | No reply from gauge                  |

NXA83 Event-Log

### 5.8 Scheduling

The following items may be configured to be auto scheduled:

- Gauge Commands
- Reports Printing

Scheduled gauge commands and report are configured using the Tankvision Multi Scan Configurator tool, refer to Multi Scan NXA83B Configuration Manual (BA01291G) for details.

### 5.9 Security

If security has been enabled in the Multi Scan NXA83B database (by default it is disabled) the user may be required to login to perform certain actions, such as gauge commands or manual data entry.

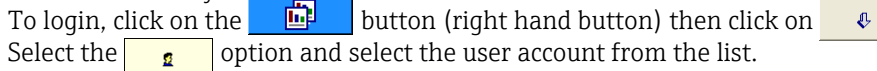

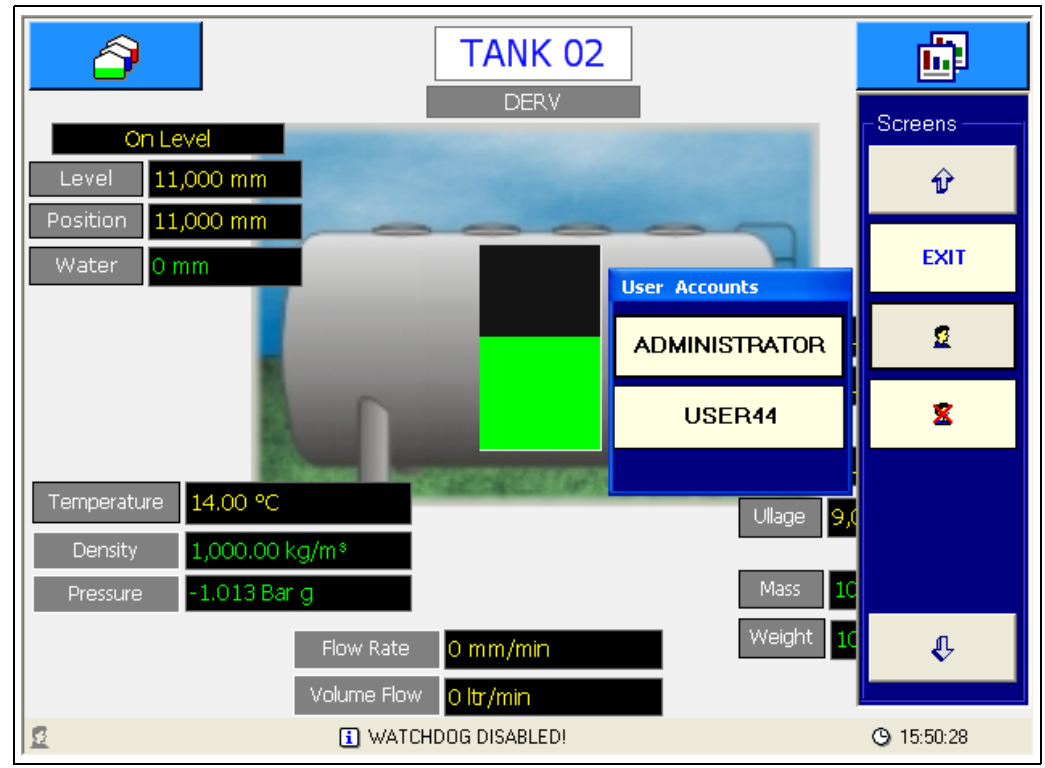

NXA83\_Operation\_005

The password entry screen will be displayed.

| USER01 |   | Password |   |   |   | ж      |
|--------|---|----------|---|---|---|--------|
| a      | b | с        | d | 1 | 2 | 3      |
| е      | f | g        | h | 4 | 5 | 6      |
| i      | j | k        | I | 7 | 8 | 9      |
| m      | n | o        | р | q |   | 0      |
| r      | s | t        | u | v |   | CAPS   |
| w      | x | У        | z | < |   | Cancel |

Enter the correct password using the onscreen keyboard and click **OK**. The current login account will be displayed on the status bar at the bottom of the screen.

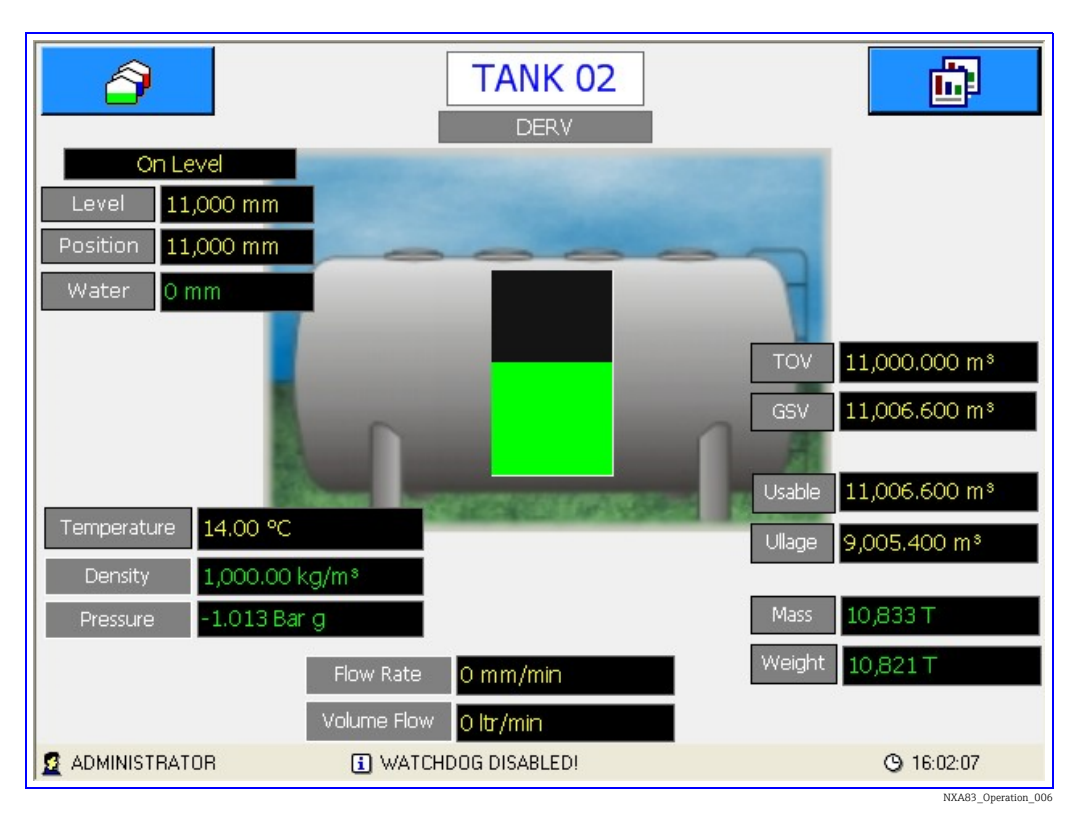

Select the 😦 button fr

button from the screens menu to log out.

### 5.10 Communications Monitor

The Communications Monitor is available to be viewed from the Operator touch screen, which can be used to view diagnostic data on the field ports. This utility is similar to the full Communications Monitor available when remotely logged in, but with limited functionality. Therefore certain features will not be available from the Operator screen version, including such items as Raw Data viewing/logging, modem log and Connect details.

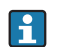

This feature is only available from firmware versions 3.2.0/4.2.0 onwards.

To view the Communications Monitor from the Operator screen click on the **Comms Monitor** icon in the right hand drop down menu.

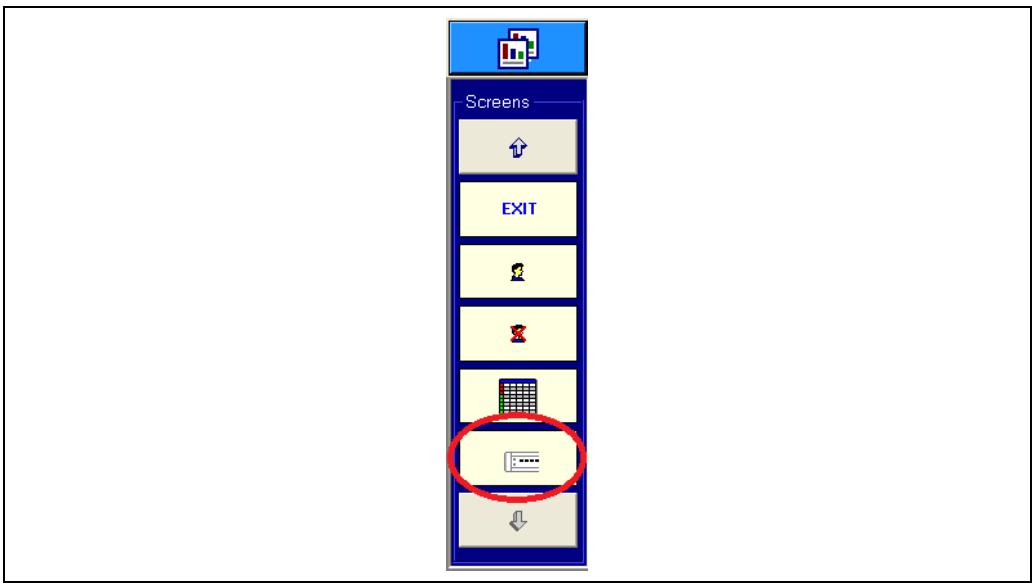

NXA83\_Operation\_00

A version of the Communications monitor that is formatted for use on a touch screen will be displayed.

| COM Port:       | Configuration           |
|-----------------|-------------------------|
|                 | Protocol                |
|                 | Device Name             |
|                 |                         |
|                 | Duty                    |
|                 | Product Information     |
|                 | Product Level           |
|                 | Product Level Flow Bate |
|                 |                         |
|                 | Product Temperature     |
|                 | Status                  |
| Statistics      | Alarm Status            |
| Messages Sent   | Servo Status            |
| Valid           | Gauge Status            |
|                 |                         |
| Invalid Replies | System Status           |
| Timeouts        | Reset Redundancy        |
| Timeouts        | Reset Redundancy        |

| COM Port:    | COM3     |       |    | Configuration           | dant Link Control |
|--------------|----------|-------|----|-------------------------|-------------------|
| 1            | 10       | 19    | 28 |                         |                   |
| 2            | 11       | 20    | 29 | Device Name             |                   |
| 3            | 12       | 21    | 30 | Duty                    |                   |
| 4            | 13       | 23    | 31 | Product Information     |                   |
| 5            | 14       | 24    | 32 | Product Level           | -1                |
| 6            | 15       | 25    | 34 | Product Level Flow Rate | -1                |
| 7            | 16       | 26    | 37 | Product Temperature     | -1.0              |
| <b>→</b> 9   | 17       | 27    |    |                         | ]                 |
|              |          |       |    | Alarm Status            | 00                |
| - Statistics |          | [     |    |                         |                   |
| Messa        | ges Sent | 47839 |    | Servo Status            | 00                |
| Valid        |          | 47958 |    | Gauge Status            | 00                |
| Invalid      | Replies  | 0     |    | System Status           | 00                |
| Timeou       | uts      | 15    |    | Reset                   | Redundancy        |

This screen operates in a similar way to the full Communications Monitor, in that a COM port can be selected from the drop down list. The screen will then show the details of that port.

The redundancy details can be viewed by clicking on the **Redundancy** button . This screen functions in exactly the same way as the full Communications Monitor. Refer to the separate DCC Communications Configuration manual BA01292G for more details on the operation of these screens.

## 6 Return

The requirements for safe device return can vary depending on the device type and national legislation.

- 1. Refer to the web page for information: http://www.endress.com/support/return-material
- 2. Select the region.
- 3. Return the device if repairs or a factory calibration are required, or if the wrong device was ordered or delivered.

## Index

| <b>A</b><br>Alarms                                                                                                    |  |
|----------------------------------------------------------------------------------------------------|--|
| <b>C</b><br>CE mark                                                                                                    |  |
| <b>D</b><br>Declaration of Conformity                                                                                             |  |
| <b>E</b><br>Event Log 23                                                                                                    |  |
| <b>G</b><br>Grid View 15                                                                                                    |  |
| <b>I</b><br>Intended use                                                                                                    |  |
| M<br>Manual Data                                                                                                    |  |
| <b>N</b><br>Nameplate9                                                                                                    |  |
| <b>O</b><br>Operation                                                                                                    |  |
| <b>P</b><br>Product identification                                                                                                |  |
| <b>R</b><br>Rack Mount                                                                                                    |  |
| S<br>Scheduling 24<br>Security 24<br>Single Tank 24<br>Single Tank 17<br>Starting 11<br>Status Bar 12<br>Stopping 11<br>Symbols 4 |  |
| <b>T</b><br>Trademarks                                                                                                    |  |

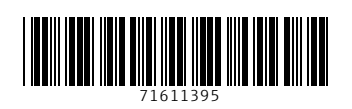

www.addresses.endress.com

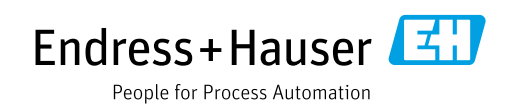